## How to apply for Apprentice Supports

You <u>must</u> apply for EPBC Apprentice Financial Supports online through the Apprentice Supports Online Portal, even if you do not require additional supports while attending school. This application is required to give you approval to be in a training program and collecting EI at the same time.

## STEP 1: Complete the online application for Apprentice Financial Supports

- GO TO: <a href="http://www.workbc.ca/job-seekers/employment-services/apprenticeship-training-supports.aspx">http://www.workbc.ca/job-seekers/employment-services/apprenticeship-training-supports.aspx</a>
- Click on the blue button that says: Apprentice Supports Online
- Choose the Training Institution you are attending from the drop down menu and click: Go.

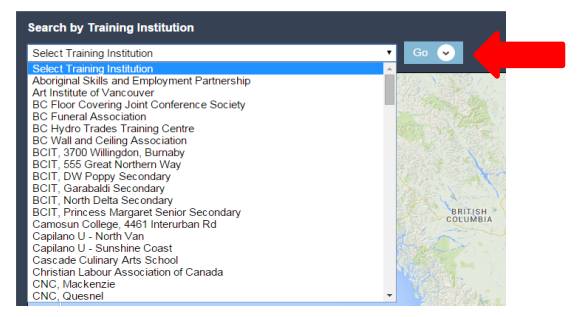

This will generate a map that shows you which WorkBC Service Centre you will be served by.

Once your WorkBC Service Centre information is generated click on the green button that says: **Continue my Application.** This will bring up a page of additional resources that are available to you.

| Search by Training Institution                                             |                                                                                 |  |
|----------------------------------------------------------------------------|---------------------------------------------------------------------------------|--|
| BCIT, 3700 Willingdon, Burnaby 🔹 💿 😒                                       |                                                                                 |  |
| WorkBC Services Centre - Burnaby<br>600 - 1901 Rosser Avenue, Burnaby, BC. | Continue my Application 🕥                                                       |  |
|                                                                            | Map Saveline<br>Burney/vancouver_<br>new west randouver_<br>eew west randouver_ |  |
| Guantara Software<br>Corporation<br>Winners @                              | Rosser Av                                                                       |  |

• To start your application, click on the green *Start button* at the bottom right of the page.

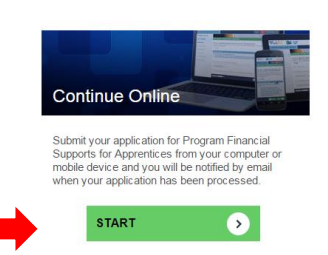

•

- There are two options available from the start page:
  - 1. Login & Continue if you already have a BCeID or,
  - Create a BCeID where you will complete the process of creating your BCeID and password.
     Important please record your BCeID as you will need it again.

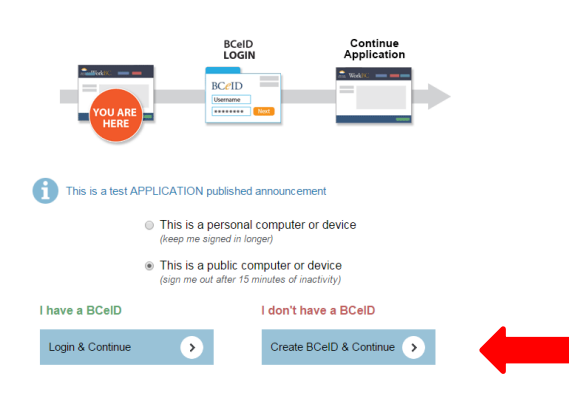

• If you have completed the process to obtain a BCeID and password the system will direct you back to the BCeID login page. Click on the blue button that says: *Login & Continue.* This takes you to a screen with some additional basic login information and messages. Click the yellow button on the bottom right hand side of the screen that says: *Next* 

|                                                                                                    |                                      | COLUMBIA                                                                                                    | Help 🔞                                                     |
|----------------------------------------------------------------------------------------------------|--------------------------------------|----------------------------------------------------------------------------------------------------|------------------------------------------------------------|
|                                                                                                    |                                      | Post Logon                                                                                                    |                                                            |
| BRITISH                                                                                                    |                                      | Account Messages:<br>We recommend that you keep the email address for your BCeID account up to<br>date.<br>Why, should I undate my amail address?                                                                                                    | <ul> <li>Contact Us</li> <li>How to get a BCeID</li> </ul> |
| COLUMBIA                                                                                                    | Help 🎯                               | It is required if you forget your password and you need to reset it.                                                                                                    |                                                            |
| Logon  BCCID practice apply.workbe.ca requires you to logon.  Business or Basic BCEID User  Government User  BCeID:  Password:  Forgot My Password  Next  Access to a warshhordy and and and set to compare ration by any neuron share that a schord and  Access to a warshhordy of an a data set to compare ration by any neuron share that a schord and  Access to a warshhordy of an a data set to compare ration by any neuron share that a schord and  Access to a warshhordy of an a data set to compare ration by any neuron share that a schord and  Access to a warshhordy of an a fall as to fall as the compare ration by any neuron share that a schord and | * Contact Us<br>* How to get a BCeID | Chek the Account Management link on the left hand side of the BCeID home page.     The password reset and logon histories for your BCeID account are shown below:     Please review this information and if you notice any inconsistencies or suspect your account has been compromised. <u>contact us</u> as soon as possible.     Logon History:     December 9, 2014 at 2:34 PM     Mayr 12, 2014 at 7:34 AM     April 15, 2014 at 1:16 PM     April 15, 2014 at 1:16 PM     April 15, 2014 at 1:32 AM     April 15, 2014 at 1:32 AM     April 15, 2014 at 1:32 AM     April 15, 2014 at 1:32 AM     April 15, 2014 at 1:32 AM     April 15, 2014 at 1:32 AM     April 15, 2014 at 1:32 AM     April 15, 2014 at 1:32 AM     April 15, 2014 at 2:32 AM     April 15, 2014 at 2:32 AM     April 2:3014 at 2:32 AM     April 3:2014 at 2:32 AM     April 3:2014 AM     April 3:2014 AM     April 3:2014 AM     April 3:2014 AM |                                                            |
| person.                                                                                                    |                                      | Next                                                                                                    |                                                            |

• Answer questions in sections 1 to10 of the Apprentice Training Supports application. If at any time you anwser a question in a way that deems you ineligible you will be advised that you are not eligible and the application process is stopped.

| 02. Applicant Information | 1 of 10: Applicant Eligibility                                                                                                    |
|---------------------------|----------------------------------------------------------------------------------------------------|
| 03. Course Details        | Are you requesting training in a Foundation Program?                                                                                                    |
| 04. Dependent Care        | Foundation programs are <b>pre-apprenticeship</b> programs that assist individuals to gain the foundational knowledge needed to enter a skilled<br>trade. Foundation programs are <b>NOT</b> considered approved apprenticeship training by the Industry Training Authority (ITA). If you are an ITA<br>trade is a state of the transferred approved apprenticeship training by the Industry Training Authority (ITA). If you are an ITA<br>trade is a state of the transferred approved apprenticeship training by the Industry Training Authority (ITA). If you are an ITA<br>trade is a state of the trade is a state of the transferred in the transferred in the transferred in transferred in the transferred in the transferred in t |
| 05. Living Away From Home | <ul> <li>registered apprentice and you are seeking intancial supports for approved apprentices inpirating, please answer wor to this question in<br/>order to proceed with your application.</li> </ul>                                                                                                    |
| 06. Travel                | ● Tes<br>● No                                                                                                    |
| 07. Commuting             | You are not eligible to proceed with the Apprentice application. For more information click the Support button to locate and contact your nearest<br>WorkBC Employment Services Centre. Your WorkBC Employment Services Centre will help you explore options for entering Foundation Program<br>training                                                                                                    |
| 08. Disability            | uvering.                                                                                                    |

- Once you have completed all the questions:
  - 1. enter your Social Insurance Number
  - 2. Click: Submit Application

| Apprentice Training Supports | Support 🛛 Quit Save and Exit 🚽                                                                                                    |
|------------------------------|----------------------------------------------------------------------------------------------------|
| 01. Eligibility              |                                                                                                    |
| 02. Applicant Information    | 10 of 10: SIN & Submit                                                                                                    |
| 03. Course Details           | Please enter your Social Insurance Number (SIN)                                                                                                    |
| 04. Dependent Care           | Your Social Insurance Number (SIN) is a 9 digit number that uniquely identifies you. Please enter the 9 digits of your SIN without any hypens<br>or spaces (e.g. 987654321). |
| 05. Living Away From Home    | 284490380                                                                                                    |
| 06. Travel                   | (9) Show Question Help                                                                                                    |
| 07. Commuting                |                                                                                                    |
| 08. Disability               |                                                                                                    |
| 09. Direct Deposit           |                                                                                                    |
| 10. SIN & Submit >           |                                                                                                    |
|                              |                                                                                                    |
|                              |                                                                                                    |
|                              |                                                                                                    |
|                              |                                                                                                    |
|                              |                                                                                                    |
|                              |                                                                                                    |
|                              |                                                                                                    |
|                              | -                                                                                                    |

• Read the Terms and Conditions and click: *I Accept* 

A Submission ID number is generated and the status of your application will show Applied with the date submitted. Notification will be sent to the email address that you provided, giving you important information about your application and advising you to login to the portal to retrieve your El Reference Code.

| Terms and Conditions                                                                                                    |                                                                                                    |
|----------------------------------------------------------------------------------------------------|----------------------------------------------------------------------------------------------------|
| Printer Friendly Version                                                                                                    |                                                                                                    |
| Please read the Terms and Conditions below. To access and use the WorkBC Employment<br>Services Centre Intake Service you must accept these Terms and Conditions.                                                                                                    | Successfully Submitted                                                                                                    |
| Terms and Conditions                                                                                                    |                                                                                                    |
| Access to the WorkBC Employment Services Centre Intake Service is restricted to<br>registered users authorized by the Province of British Columbia (as represented by the<br>Ministry of Social Development and Social Innovation), who are validly holding a BCeID.<br>By accessing the WorkBC Employment Services Centre Intake Service you:<br>1. Confirm that you are the registered authorized user associated with the electronic login<br>information provided to gain access to the WorkBC Employment Services Centre Intake | Your Apprentice Training Supports request has been submitted:<br>Submission ID: AP41281<br>Status: Appled<br>Submitted: Dec 10, 2014 |
| Agreement.                                                                                                    | Notifications will be sent to the email address that you provided in your<br>request.                                                |
| I Accept I Decline                                                                                                    | Exit                                                                                                    |

 The EI Reference code is a personal and confidential number that you need in order to complete your application for Employment Insurance Benefits. The EI Reference code should only be used when you complete the above process and the number is provided to you by way of the notifications through the Work BC site and should <u>not</u> be shared with fellow students.  You can also log in to <u>http://apply.workbc.ca</u> at any time to view the status of your submission and any notifications that have been sent you. (ex. Once the application is submitted the apprentice is notified that they require an El Reference Code when applying for El Benefits through Service Canada)

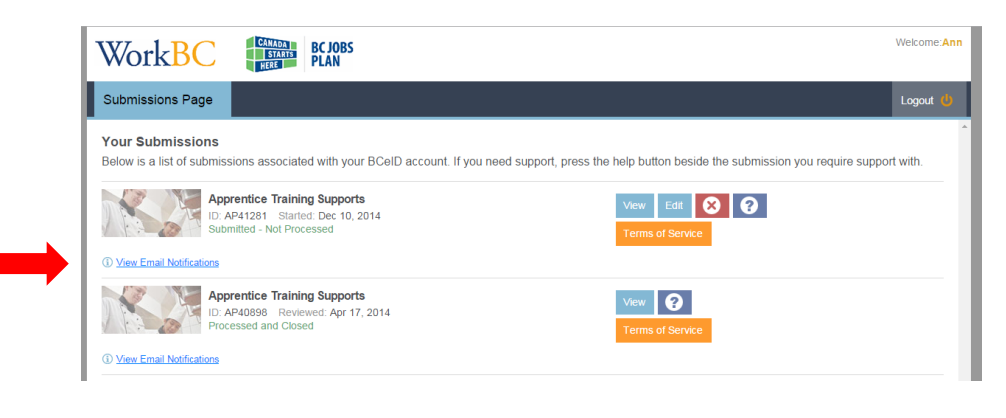

You <u>must</u> apply separately for Employment Insurance (EI) Benefits in your last week of work, or in the first week of training. If you do not complete your EI application, you may lose benefits.

## STEP 2: Complete the online application for Employment Insurance Benefits

• GO TO: <u>www.servicecanada.gc.ca</u>

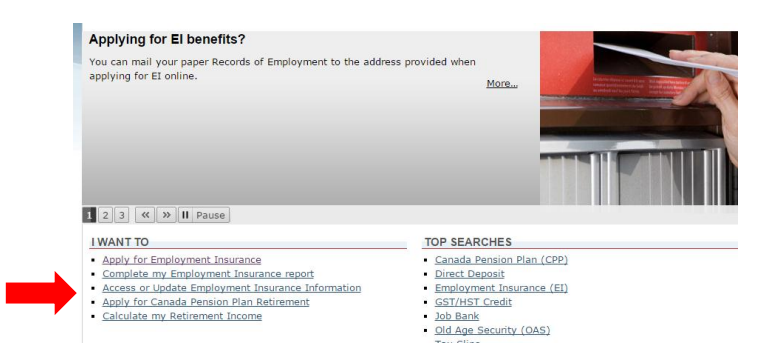

- Click on the link in the 'I want to' section that says: *Apply for Employment Insurance*. This brings you to a page with information about the process.
- Once you have reviewed the information, scroll to the bottom of the page and click the red button that says: *Start Application*

Provide apprying to Engruyment abulance (E) sentemprogramment benefics, monimeted into the Canade Reverted Agency (CAR) for the eleminatuation of the Income Tax Act. The CRA may provide information concerning your net self-employment earnings with the income information for the current year and two prior calendar years (strictly for individuals identified by ESDC), in order to allow ESDC to determine or verify the individual's entitlement; to validate the income information declared on the claim; and to determine or amond the E weekly benefit rate.

- Answer questions within the application for Employment Insurance Benefits.
- The third question asks if you were given a reference code to complete this application. Click: Yes

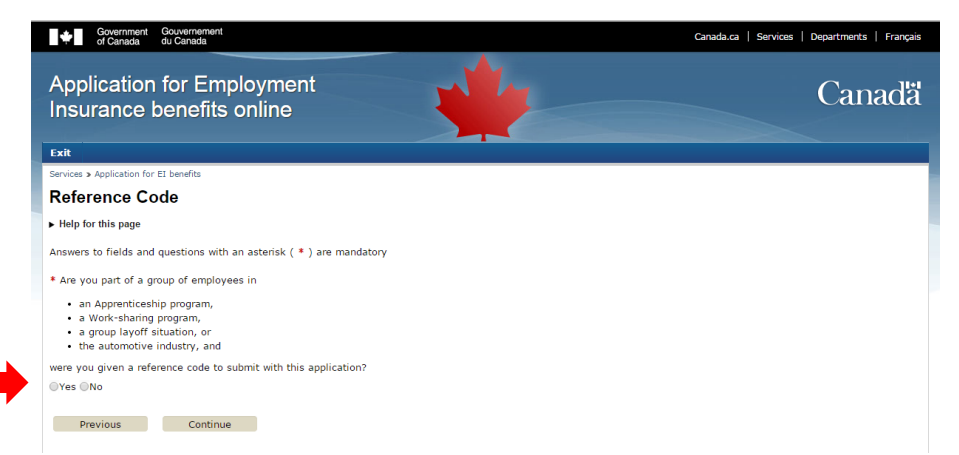

• Enter the 16 digit El Reference Code that you obtained when you completed your Apprentice Supports Application.

Important - The EI Reference code is a personal and confidential number that you need in order to complete your application for Employment Insurance Benefits. The EI Reference code should only be used when you complete the above process and the number is provided to you by way of the notifications through the Work BC site and should not be shared with fellow students.

- Complete the rest of the application for Employment Insurance Benefits
- If you require assistance with the Employment Insurance application process, contact Service Canada